# **Consultar Ordem de Serviço**

Veja, abaixo, uma figura com um exemplo da tela com o resultado da consulta aos dados de uma Ordem de Serviço. Essa consulta pode ser feita por meio de várias funcionalidades, a exemplo da **Manter Ordem de Serviço**. Para expandir as informações referentes a **Dados da Programação** e **Dados do Local de Ocorrência**, clique nos *links* correspondentes.

Para a **CAGEPA**, caso o *tipo de solicitação* e a *especificação* selecionadas tenham um tipo de serviço de geração automática com o parâmetro de **Manutenção de Rede** atualizado como *SIM* na **Inserir Tipo de Serviço**, a tela é exibida com um botão a mais, o **Informar Dados Manutenção de Rede**. conforme exemplo **AQUI**.

Observação

Informamos que os dados exibidos nas telas a seguir são fictícios, e não retratam informações de clientes.

Last update: 02/03/2022 ajuda:consultar\_ordem\_de\_servico https://www.gsan.com.br/doku.php?id=ajuda:consultar\_ordem\_de\_servico&rev=1646229369 13:56

|                            |          |                         |                         | Aiud               |
|----------------------------|----------|-------------------------|-------------------------|--------------------|
|                            | Doenuisa | r outra C               | Irdem de Servico        | <u>- 1) dd</u>     |
| Númoro da O£:              | resquise | Descuio                 |                         |                    |
| Nullielo da OS.            |          | Pesquis                 | ar                      |                    |
|                            |          |                         |                         |                    |
|                            |          |                         | OS Anter                | ior Próxima OS     |
|                            | Dados Ge | erais da (              | Ordem de Serviço        |                    |
| Número da OS:              | 1127712  | 2                       |                         |                    |
| Situação da OS:            | AGUAR    | DANDO                   | LIBERAÇÃO PARA EXECU    | ÇÃO                |
| Número do RA:              | 897470   | TE                      | Situação do RA:         |                    |
| Data da Goração:           | PENDE    | NIE<br>119              |                         |                    |
| Data da Geração.           | 503      | 10                      |                         |                    |
| Tipo do Serviço:           | ATERRO   | ) / LIMP                | EZA                     |                    |
| Observação:                |          |                         |                         |                    |
| Valor do Servico Original: |          |                         | Valor do Convico Atuali | 11                 |
| Prioridade Original:       | NORMA    | Valor do Serviço Atual: |                         |                    |
| Prioridade Atual:          | NORMA    | L DE 1                  | A 5 DIAS                |                    |
| Unidade da Geração da OS:  | 50647    | SETO                    | R DE SUPRESSAO E FISC   | ALIZACAO           |
| Usuário da Geração da OS:  | 1        | GSAN                    | PCG                     |                    |
| Unidade Atual:             | 50647    | SETO                    | R DE SUPRESSAO E FISC   | ALIZACAO           |
| Data da Última Emissão:    |          |                         |                         |                    |
| Data de Validade:          |          |                         |                         |                    |
|                            | Dac      | los da Pr               | <u>ogramação</u>        |                    |
|                            | Dados    | do Local                | da Ocorrência           |                    |
|                            | Dados    | do Serv                 | iço de Reparo           |                    |
| V-h                        |          |                         | Imprimir Parecer        | Atualizar Encerrar |
| voitar                     |          |                         | Liberar OS Bloc         | uear OS Imprimir   |

Atenção: para a CAERN e demais empresas, o campo Data de Validade é visualizado. Nele, é visualizada a data de validade da ordem de serviço, caso tenha sido informada na funcionalidade Inserir Tipo de Serviço. Essa data indica o prazo de cancelamento por Decurso de prazo da ordem de serviço, sendo válida para ordens abertas e ainda não executadas ou encerradas. A data de validade de uma ordem de serviço corresponde à data de sua emissão, mais o número de dias determinado para a validade do serviço.

A tela da **CAERN** possui outra particularidade e pode ser vista **AQUI**.

### Tela de Consulta da Ordem de Serviço expandida:

|                            | Aju                                                                        |
|----------------------------|----------------------------------------------------------------------------|
|                            | Pesquisar outra Ordem de Serviço                                           |
| Número da OS:              | Pesquisar                                                                  |
|                            |                                                                            |
|                            | OS Anterior Próxima OS                                                     |
|                            | Dedes Carsis de Cadam de Carsise                                           |
| Númera da O.S.             | Dados Gerais da Ordem de Serviço                                           |
| Numero da OS:              | 112//12                                                                    |
| Situação da OS:            | AGUARDANDO LIBERAÇÃO PARA EXECUÇÃO                                         |
| Número do RA:              | PENDENTE                                                                   |
| Data da Geração:           | 08/02/2018                                                                 |
| Tine de Comiece            | 503                                                                        |
| ripo do Serviço:           | ATERRO / LIMPEZA                                                           |
| Observação:                |                                                                            |
| Valor do Servico Original: | Valor do Serviço Atual:                                                    |
| Prioridade Original:       | NORMAL DE 1 A 5 DIAS                                                       |
| Prioridade Atual:          | NORMAL DE 1 A 5 DIAS                                                       |
| Unidade da Geração da OS:  | 50647 SETOR DE SUPRESSAO E FISCALIZACAO                                    |
| Usuário da Geração da OS:  | 1 GSANPCG                                                                  |
| Unidade Atual:             | 50647 SETOR DE SUPRESSAO E FISCALIZACAO                                    |
| Data da Última Emissão:    |                                                                            |
| Data de Validade:          |                                                                            |
|                            | Dados da Programação                                                       |
| Data da Programação:       |                                                                            |
| Equipe da Programação:     |                                                                            |
|                            | Dados do Local da Ocorrência                                               |
| Matrícula do Imóvel:       | 13998 001.105.1603.0006                                                    |
| Rota:                      | 16 Sequencial Rota: 200                                                    |
| Endereço da Ocorrência:    | RUA PROJETADA E JD.ABATIA, - SAAE - NP - JD<br>ABATIA SOROCABA SP 18100-00 |
| Ponto de Referência:       |                                                                            |
|                            | Dados do Serviço de Reparo                                                 |
|                            | Imprimir Paracor Atualizar Encorrar                                        |

Caso o **Imprimir Parecer** esteja habilitado, clicando nele, é possível imprimir o parecer da ordem de serviço. Para atualizá-la, clique em **Atualizar**. Para encerrá-la, clique em **Encerrar**. Para a **SAAE-Sorocaba**, os botões **Bloquear OS** e **Liberar OS** são habilitados. Isso porque alguns serviços da **SAAE** são efetuados apenas mediante pagamento antecipado. Esse bloqueio e desbloqueio é feito automaticamente, assim que determinado serviço seja efetivamente pago e identificado pelo sistema.

Porém, se o **Indicador de Pagamento Antecipado** estiver marcado como *Sim* em **Inserir Tipo de Serviço** também é possível fazer essa liberação ou bloqueio manualmente na funcionalidade

acima. Caso deseje liberar a ordem de serviço, clique em Liberar OS. Caso deseje bloquear a

execução da ordem, ao clicar em Bloquear OS o sistema visualiza a tela de *popup* a seguir, onde é possível informar o motivo do bloqueio:

| Bloquear Ordem        | de Serviço                      |        |
|-----------------------|---------------------------------|--------|
| Para bloquer uma Orde | m de Serviço, informe os dados: |        |
| Motivo do Bloqueio:*  | AGUARD. APROVACAO DO CLIE 🔻     |        |
|                       | Bloquear                        | Fechar |

Ao clicar em Imprimir o sistema imprime a ordem de serviço correspondente. Para a **MANAM**, são listados na ordem de serviço os dados de leitura dos seis últimos meses, independente se houve anormalidade de consumo ou não. Além disso, na ordem de serviço padrão, foi incluída a informação do grupo de faturamento, ao lado direito da inscrição do imóvel, conforme modelos abaixo:

#### Tela de Consulta da Ordem de Serviço expandida CAERN

| Consultar Ord                             | am da Carr                                  | Gsan -> Aten                            | dimento ao Publico | -> Ordem de Servico -> | Manter Ordem de Servic |  |  |
|-------------------------------------------|---------------------------------------------|-----------------------------------------|--------------------|------------------------|------------------------|--|--|
| Consultar Ord                             | em de Serv                                  | IÇO                                     |                    |                        |                        |  |  |
|                                           |                                             |                                         |                    |                        | Ajuda                  |  |  |
|                                           |                                             | Pesquisar outra (                       | ordem de Serviç    | ;0                     |                        |  |  |
| Número da OS:                             |                                             | Pesquis                                 | ar                 |                        |                        |  |  |
|                                           |                                             |                                         |                    |                        |                        |  |  |
|                                           |                                             |                                         |                    |                        |                        |  |  |
|                                           |                                             |                                         |                    | OS Anterior            | Próxima OS             |  |  |
|                                           |                                             | Dados Gerais da                         | Ordem de Servi     | ço                     |                        |  |  |
| Número da OS:                             | 9767155                                     | Situação da                             | OS:                |                        |                        |  |  |
| Numero da OS.                             | ENCERRAD                                    | A                                       |                    |                        |                        |  |  |
| Número do RA:                             | 5210780<br>ENCERRAD                         | Situação do                             | RA:                |                        |                        |  |  |
| Data da Geração:                          | 27/03/2019                                  | 0                                       |                    |                        |                        |  |  |
| Tine de Comiese                           | 315                                         | 315                                     |                    |                        |                        |  |  |
| Tipo do Serviço:                          | DESOBSTRUCAO DE REDE DE ESGOTO CONVENCIONAL |                                         |                    |                        |                        |  |  |
| Observação:                               | Gisele Mar                                  | ia Costa 08499                          | 7010: esgo         | to 🜩                   |                        |  |  |
| Valor do Serviço                          | na via com                                  | Valar de Ce                             |                    | 11                     |                        |  |  |
| Original:                                 |                                             | valor do se                             | IVIÇO ALUAI:       |                        |                        |  |  |
| Original:                                 | URGENTE -                                   | INICIO ATE 2H                           |                    |                        |                        |  |  |
| Prioridade Atual:                         | URGENTE -                                   | INICIO ATE 2H                           |                    |                        |                        |  |  |
| Unidade da<br>Geração da OS:              | 1070 UN                                     | NID. DE MANUT. I                        | DE ESGOTOS         | NATAL SUL              |                        |  |  |
| Usuário da                                | 4138 M                                      |                                         |                    |                        |                        |  |  |
| Geração da OS:                            | 4130 100                                    |                                         |                    |                        |                        |  |  |
| Data da Última                            | 1070 01                                     | NID. DE MANUT. I                        | JE ESGUIUS         | NATAL SUL              | Exibir Eotos           |  |  |
| Emissão:                                  |                                             |                                         |                    |                        | da OS                  |  |  |
| Data de Validade:                         | 23/09/2019                                  |                                         |                    |                        |                        |  |  |
|                                           |                                             | Dados da Pi                             | ogramação          |                        |                        |  |  |
| Data da Programa                          | ção:                                        |                                         |                    |                        |                        |  |  |
| Equipe da Progran                         | nação:                                      |                                         |                    |                        |                        |  |  |
|                                           |                                             | Dados do Loca                           | da Ocorrência      |                        |                        |  |  |
| Matrícula do Imóv                         | el:                                         | 1937324 1                               | 45.013.465.000     | )9.                    |                        |  |  |
| Rota:                                     |                                             | 7 Sequencial Rota: 5313                 |                    |                        |                        |  |  |
| Endereço da Ocor                          | rência:                                     | RUA MIRA TORRES - BAIRRO NORDESTE NATAL |                    |                        |                        |  |  |
| -                                         |                                             | RN 59042-                               |                    |                        |                        |  |  |
| Ponto de Referênc                         | cia:                                        |                                         |                    |                        | 1                      |  |  |
| Dados do Encerramento da Ordem de Servico |                                             |                                         |                    |                        |                        |  |  |
| Data da Execução                          | :                                           | 09/10/2019 11:38                        | :51                |                        |                        |  |  |
| Data da Execução                          | no Sistema:                                 | 09/10/2019 11:38                        | :51                |                        |                        |  |  |
| Parecer do Encerr                         | amento:                                     | ServiCo Execut                          | ado: 315, Ec       | quipe: EQ136-          |                        |  |  |
| Área Pavimentaçã                          | 0:                                          | COMB-ESGOTO-01                          | ., componente      | ES: IGOR DIAS          | 11                     |  |  |
| Comercial Atualiza                        | ado:                                        | NÄO                                     |                    |                        |                        |  |  |
| Serviço Cobrado:                          |                                             | SIM                                     |                    |                        |                        |  |  |
| Percentual da Cob                         | orança:                                     | 0,00                                    | %                  |                        |                        |  |  |
| Valor Cobrado:                            |                                             | 0,00                                    |                    |                        |                        |  |  |
| Motivo do Encerra                         | imento:                                     | CONCLUSAO DO                            | D SERVICO          |                        |                        |  |  |
| Unidade do Encer                          | ramento:                                    | 3473 USUAD                              |                    |                        |                        |  |  |
| Funcionário:                              | unicitto.                                   | 2473 030ARI                             | FARA RUTIN         | A DAIGH                |                        |  |  |
| Serviço de Mediçã                         | 0:                                          | 1083 IN                                 | STALACAO DI        | E HIDROMETRO           | COM CAIXA              |  |  |
|                                           |                                             | (Reabertura de                          | Novas OS de Vis    | sita Suspensa)         |                        |  |  |
|                                           | Dad                                         | os das Atividades                       | da Ordem de S      | <u>erviço</u>          |                        |  |  |
|                                           | Atividade                                   |                                         | 0                  |                        |                        |  |  |
| AT                                        | IVIDADE UNIC                                | A                                       | $\otimes$          |                        |                        |  |  |
| Voltar                                    |                                             |                                         | Imprin             | nir Parecer Atua       | lizar Encerrar         |  |  |
|                                           |                                             |                                         |                    |                        | Imprimir               |  |  |
|                                           |                                             |                                         | Versão: 3.0        | 64 0 0 (Batch) 14      | /10/2019 . 9-22-28     |  |  |

Para a **CAERN**, quando o tipo da ordem de serviço for de *visita*, caso o atributo **Qtde de Dias para Suspensão de Reabertura de Ordem de Serviço de Visita** (informado **AQUI**) associado ao **Motivo de Encerramento do Atendimento da Ordem de Serviço** de *visita* encerrada for informado, o sistema soma essa quantidade de dias para suspensão de reabertura de ordem de visita *com* a data do encerramento da ordem. Caso a data corrente seja *maior* que a data calculada, é visualizada em **vermelho** a mensagem: **Reabertura de Novas Ordens de Serviço de Visita Suspensa**.

Além disso, o campo **Serviço de Medição** traz os tipos de especificação de serviços que terão ordens de serviço abertas para serem executados, quando o tipo da ordem de serviço for de *visita* e estiver na situação de **Concluído**. Caso o tipo da ordem de serviço seja de *verificação de consumo*, significa que, ao inserir uma leitura com estouro de consumo, o sistema abriu diretamente um registro de atendimento de *Revisão de Consumo* (conforme exemplo **AQUI**), gerado durante o fechamento da rota, e sua respectiva ordem de serviço.

Para ordens que geram documentos de cobrança (visita de substituição ou instalação de hidrômetros; ordem de instalação ou substituição de hidrômetros; visita de cobrança; ordem de corte e ordem de fiscalização), a mensagem da cobrança posterior de juros de mora e atualização monetária, decorrentes do pagamento de faturas em atraso, é destacada: Os acréscimos devidos (atualização monetária, juros de mora e multa por atraso), decorrentes do pagamento em atraso, serão cobrados na fatura seguinte.

Ainda em campo, são feitos alguns registros em foto, que são armazenados no sistema. Para visualizar essas fotos, clique no *link* **Exibir Fotos da O.S**, exibido no quadro **Dados Gerais da Ordem de Serviço**. Feito isso, o sistema exibe a tela de consulta das fotos **AQUI**.

#### Ordem de Serviço Manam Padrão

| Ordem de Serviço<br>Data: 15/02/2017 |
|--------------------------------------|
|--------------------------------------|

| <b>INSCRIÇÃO</b><br>001.001.085.2940.                                                    | GRUPO FAT.<br>1                 | <b>IMÓVEL</b><br>558262             | QTDE<br>COM/1 | ECONO                 | MIAS                      | NÚMERO DO HIDRÔM  | IETRO   |
|------------------------------------------------------------------------------------------|---------------------------------|-------------------------------------|---------------|-----------------------|---------------------------|-------------------|---------|
| SITUAÇÃO AGUA/ESGOTO                                                                     |                                 | ESGOTO FIXO                         | PAVIM         | ENTO 1                | RUA                       | UNIDADE GERAÇÃO   |         |
| LIG/LIG                                                                                  |                                 |                                     |               |                       |                           | GRANDES CLIENTES  | 3       |
| ENDEREÇO                                                                                 |                                 |                                     |               |                       |                           |                   |         |
| AVENIDA BURITI B -                                                                       | - DISTRITO I                    | NDUSTRIAL MANAUS                    | AM 690        | 175-                  |                           |                   |         |
| PONTO REFERENCIA                                                                         |                                 | TELEFONE                            |               |                       | MEIO                      |                   |         |
|                                                                                          |                                 |                                     | (92)3         | 61872                 | £1                        | INTERNO           |         |
| ESPECIFICAÇÃO                                                                            |                                 |                                     |               | DA O                  | CORRENCIA                 | PREVISÃO          |         |
| CALIBRACAO SUPERIOR A 3/4                                                                |                                 |                                     |               |                       |                           | 17/03/2017        |         |
| SERVIÇO SOLICITADO                                                                       |                                 |                                     |               |                       | TIPO SOLICITA             | NTE               |         |
| 3460 - CALIBRACAO SUPERIOR                                                               | A 3/4                           |                                     |               |                       | USUÁRIC                   | X                 | EMPRESA |
| MACRO DE 1 1/2". FAVOR REAL<br>RA: 6394122 LIGACAO SEM IRR<br>CONTATO SR. ALAN 9 9463 55 | IZAR TESTE, CO<br>EGULARIDADE E | DNFORME ENCERRAME<br>SEM VAZAMENTOS | NTO           | <b>SOLIC</b><br>77882 | ITANTE<br>06 - TEC-MAST   | ER SERVICOS TECNI | cos     |
|                                                                                          |                                 |                                     | 1             | UNIDA<br>HIDRO        | <b>DE ATUAL</b><br>METRIA |                   |         |
|                                                                                          |                                 |                                     |               | ATEND                 | <b>ente</b><br>DANI       | ELA REGINA        |         |
| OBSERVAÇÃO                                                                               |                                 |                                     |               |                       |                           |                   |         |

## Ordem de Serviço Manam com Leitura dos Seis Últimos Meses

Last update: 02/03/2022 13:56 \_\_\_\_\_\_\_\_ajuda:consultar\_ordem\_de\_servico.https://www.gsan.com.br/doku.php?id=ajuda:consultar\_ordem\_de\_servico&rev=1646229369

| ORDEM                                                                                                    | DE SERVIÇO                                                                                                    | RA:<br>OS: 04897660<br>Data: 17/07/2017               |
|----------------------------------------------------------------------------------------------------|----------------------------------------------------------------------------------------------------|-------------------------------------------------------|
| INSCRIÇÃO: 001.045.821.0005. IMÓVEL: 609980<br>SITUAÇÃO ÁGUA/ESGOTO: 3 - LIGADO/1 - POTENCIAL<br>SERVIÇO SOLICITADO: 14391 - REPASSE DE LEITURA<br>TIPO DA SOLICITAÇÃO:<br>ESPECIFICAÇÃO:<br>DATA DA SOLICITAÇÃO: HORA DA SOLICITAÇÃO:<br>ATENDENTE: 6542198 ANDREA DA SILVA<br>SOLICITANTE:<br>ENDEREÇO: RUA FREI JOSE DE LEONISSA - NUMERO PMM - UBSF -<br>PONTO REFERÊNCIA:<br>LOCAL DA OCORRÊNCIA:<br>OBSERVAÇÃO RA | QTDE ECONOMIAS: PUB/1<br>HIDRÔMETRO: Y12L100811<br>PAVIMENTO RUA: 2 - ASFALTO<br>PAVIMENTO CALÇADA: 2 - CIMENTO<br>DATA PREVISÃO:<br>UNIDADE ATENDIMENTO: 40-COORDENAD<br>TELEFONE:<br>- ST* ETELV. J. PAULO II ETAPA MANAUS AM 690<br>BAIRRO: 446 - ST* ETELV. J. PAUL | PUBLICO<br>ORIA DE FATURAMENTO<br>59-<br>0 II 1°ETAPA |
| VISTORIA DAS IN                                                                                                    | STALAÇÕES HIDRÁULICAS                                                                                                    |                                                       |
| DADOS DO<br>Marca: LAO Número: 100811<br>Tipo: 2 - VEL. Local Instalação: CAL<br>Data Instalação: 10/07/2012 Leitura Atual:                                                                                                    | Capacidade: 1,5 M3<br>Tipo Proteção: 8 - CAIXA PLATISO<br>Diâmetro:                                                                                                    | CA                                                    |
| DADOS DE LEITURAS DOS SEIS ÚLTIMOS MESES                                                                                                    | CONTAS EM REVISÃO                                                                                                    |                                                       |
| Referência Leitura Anormalidade   03/2017 590 CONSUMO FORA DE FAIXA   02/2017 586   01/2017 581 BAIXO CONSUMO                                                                                                    | Conta 1 Good Fatura                                                                                                    | Conta 2<br>Vencimento Valor                           |
| 12/2016 575 BAIXO CONSUMO<br>11/2016 570<br>10/2016 560                                                                                                    | Motivo da Revisão                                                                                                    |                                                       |
| VAZAMENTOS                                                                                                    | DETECTADOS                                                                                                    |                                                       |
| OCORRÊNCIA<br>Serviço Executado Cliente não Permitiu<br>Serviço Já Executado Imóvel Fechado<br>Falta de Condição Não Localizado<br>OBSERVAÇÃO / MATERIAL:<br>Gerada pelo sistema                                                                                                    | DATA: //<br>HORA INÍCIO: HORA TÉRI<br>EQUIPE: DATA PRO                                                                                                    | MINO:<br>GRAMAÇÃO:                                    |
| MAT: ASS:                                                                                                    | ASS CLIENTE:                                                                                                    |                                                       |

# Consultar Ordem de Serviço CAGEPA

Para a CAGEPA, a tela de Consultar Ordem de Serviço é visualizada com um botão novo:

Last update: 02/03/2022 13:56 \_\_\_\_\_\_\_\_ajuda:consultar\_ordem\_de\_servico.https://www.gsan.com.br/doku.php?id=ajuda:consultar\_ordem\_de\_servico&rev=1646229369

| Consultar Ordem de Ser     | viço                   | Atendimento ao Publico -> Ordem de Servico -> Mantel Ordem de Serv |  |  |  |  |
|----------------------------|------------------------|--------------------------------------------------------------------|--|--|--|--|
|                            |                        | Ajuda                                                              |  |  |  |  |
|                            | Pesquisar ou           | ıtra Ordem de Serviço                                              |  |  |  |  |
| Número da OS:              | Pe                     | squisar                                                            |  |  |  |  |
|                            |                        |                                                                    |  |  |  |  |
|                            |                        | OS Anterior Próxima OS                                             |  |  |  |  |
|                            | Dadaa Carai            | de Ordem de Sensies                                                |  |  |  |  |
|                            | Dados Gerais           |                                                                    |  |  |  |  |
| Número da OS:              | PENDENTE               | Situação da OS:                                                    |  |  |  |  |
| Número do RA:              | 94409259<br>PENDENTE   | Situação do RA:                                                    |  |  |  |  |
| Data da Geração:           | 06/08/2019             |                                                                    |  |  |  |  |
| Tipo do Serviço:           | 396<br>INST DE RI      | EGISTRO REDE                                                       |  |  |  |  |
| Observação:                |                        | <i>"</i>                                                           |  |  |  |  |
| Valor do Serviço Original: |                        | Valor do Serviço Atual:                                            |  |  |  |  |
| Prioridade Original:       | CAGEPA                 | CAGEPA                                                             |  |  |  |  |
| Prioridade Atual:          | CAGEPA                 |                                                                    |  |  |  |  |
| Unidade da Geração da OS:  | 125 C                  | ADASTRO COMERCIAL DO LITORAL                                       |  |  |  |  |
| Usuário da Geração da OS:  | 9999 G                 | SAN ADMIN                                                          |  |  |  |  |
| Unidade Atual:             | 7529 C                 | OORD. AGENCIAS LOCAIS ESPINHARAS                                   |  |  |  |  |
| Data da Última Emissão:    |                        |                                                                    |  |  |  |  |
| Data de Validade:          |                        |                                                                    |  |  |  |  |
|                            | Dados                  | da Programação                                                     |  |  |  |  |
| Data da Programação:       |                        |                                                                    |  |  |  |  |
| Equipe da Programação:     |                        |                                                                    |  |  |  |  |
|                            | Dados do I             | ocal da Ocorrência                                                 |  |  |  |  |
| Matrícula do Imóvel:       | 6725151                | 076 001 070 0183 000                                               |  |  |  |  |
| Rota:                      | 2                      | Sequencial Rota:                                                   |  |  |  |  |
| Endereço da Ocorrência:    | RUA ABDON<br>AGUA BRAN | FLORÊNCIO - GUALTERINA A VIDAL                                     |  |  |  |  |
| Ponto de Referência:       |                        |                                                                    |  |  |  |  |
| Voltar Informar Dados Manu | tenção de Reo          | de Imprimir Parecer Atualizar Encerrar<br>Imprimir                 |  |  |  |  |

Esse botão é o Informar Dados Manutenção de Rede. Ele é visualizado para a CAGEPA, que está parametrizada para registrar dados de manutenção da rede, fazendo a integração do GSAN com o sistema SIGO, utilizado pela CAGEPA para tratar de serviços relacionados à manutenção de rede de água. Caso o tipo de serviço associado ao tipo de especificação do registro de atendimento que gerou a ordem de serviço consultada tenha indicação de manutenção de rede (no exemplo acima, Instalação de Registro de Rede), a funcionalidade exibe o botão

Informar Dados Manutenção de Rede para receber os dados de manutenção da rede.

Clicando nele, é possível informar se haverá interrupção de serviços de Rede durante a execução do serviço. Selecionando **SIM**, informe a data prevista de execução, a hora prevista e o prazo previsto de duração, selecionando se é prazo em *dias* ou *horas*. Caso não tenha condições de informar os dados, pode deixar em branco. Caso seja possível informá-los, clique em <u>Atualizar</u>. Feito isso, o sistema envia para o sistema **SIGO**, através de *webservice*, incluindo / atualizando os dados informados em base própria, para ser usada no envio das informações para o sistema **SIGO** e para a programação do serviço no **GSANAS**.

| Haverá interrupção dos serviços de rede? | ◯ Sim  ◯ Não |                |  |
|------------------------------------------|--------------|----------------|--|
| Data prevista:                           | 07/08/2019   | T              |  |
| Hora prevista:                           | 12:00        |                |  |
| Duração prevista:                        | 2            | 🖲 Dias 🔘 Horas |  |

### **Consultar Ordem de Serviço CASAL**

Para a **CASAL**, a tela de **Consultar Ordem de Serviço** é visualizada com um campo a mais no quadro **Dados do Encerramento da Ordem de Serviço**:

Last update: 02/03/2022 13:56 \_\_\_\_\_\_\_\_ajuda:consultar\_ordem\_de\_servico.https://www.gsan.com.br/doku.php?id=ajuda:consultar\_ordem\_de\_servico&rev=1646229369

|                                                                                                    | em de Se                                                                                     | rvico                                                                               | Atendimente                                                                                             |                                                                                     | ervice - manter orderride berv |  |  |  |
|----------------------------------------------------------------------------------------------------|----------------------------------------------------------------------------------------------|-------------------------------------------------------------------------------------|----------------------------------------------------------------------------------------------------|-------------------------------------------------------------------------------------|--------------------------------|--|--|--|
| oonsanar ora                                                                                                    | em de Se                                                                                     | TVIÇO                                                                               |                                                                                                    |                                                                                     |                                |  |  |  |
|                                                                                                    |                                                                                              |                                                                                     |                                                                                                    |                                                                                     | Ajuda                          |  |  |  |
|                                                                                                    |                                                                                              | Pesquisar                                                                           | outra Ordem                                                                                             | de Serviço                                                                          |                                |  |  |  |
| Número da OS:                                                                                                    |                                                                                              |                                                                                     | Pesquisar                                                                                               |                                                                                     |                                |  |  |  |
|                                                                                                    |                                                                                              |                                                                                     |                                                                                                    |                                                                                     |                                |  |  |  |
|                                                                                                    |                                                                                              |                                                                                     |                                                                                                    |                                                                                     |                                |  |  |  |
|                                                                                                    |                                                                                              |                                                                                     |                                                                                                    | US Ar                                                                               | Proxima OS                     |  |  |  |
|                                                                                                    |                                                                                              | Dados Gera                                                                          | ais da Orden                                                                                            | n de Serviço                                                                        |                                |  |  |  |
| Número da OS:                                                                                                    | 9990823                                                                                      | Situa                                                                               | ação da OS:                                                                                             |                                                                                     |                                |  |  |  |
| Número do                                                                                                    | LINGLIKK                                                                                     |                                                                                     |                                                                                                    |                                                                                     |                                |  |  |  |
| Documento de<br>Cobrança:                                                                                                    | 19152797                                                                                     |                                                                                     |                                                                                                    |                                                                                     |                                |  |  |  |
| Data da Geração:                                                                                                    | 11/01/202                                                                                    | 11/01/2022                                                                          |                                                                                                    |                                                                                     |                                |  |  |  |
| Tipo do Servico:                                                                                                    | 1020                                                                                         |                                                                                     |                                                                                                    |                                                                                     |                                |  |  |  |
| npo do Serviço.                                                                                                    | VISITA DE                                                                                    | COBRANCA                                                                            | 1                                                                                                    |                                                                                     |                                |  |  |  |
| Observação:                                                                                                    |                                                                                              |                                                                                     |                                                                                                    |                                                                                     |                                |  |  |  |
| Valor do Serviço                                                                                                    |                                                                                              | Valo                                                                                | r do Servico                                                                                            | Atual:                                                                              |                                |  |  |  |
| Original:<br>Prioridade                                                                                                    |                                                                                              | valo                                                                                | i do derrigo                                                                                            | - Court                                                                             |                                |  |  |  |
| Original:                                                                                                    | MEDIA 8 A                                                                                    | A 20 DIAS                                                                           |                                                                                                    |                                                                                     |                                |  |  |  |
| Prioridade Atual:                                                                                                    | MÉDIA 8 A                                                                                    | A 20 DIAS                                                                           |                                                                                                    |                                                                                     |                                |  |  |  |
| Geração da OS:                                                                                                    | 65263                                                                                        | DELMIRO G                                                                           | OUVEIA                                                                                                  |                                                                                     |                                |  |  |  |
| Usuário da<br>Geração da OS:                                                                                                    | 1                                                                                            | USUARIO B                                                                           | ATCH                                                                                                    |                                                                                     |                                |  |  |  |
| Unidade Atual:                                                                                                    | 65263                                                                                        | DELMIRO G                                                                           | OUVEIA                                                                                                  |                                                                                     |                                |  |  |  |
| Data da Última                                                                                                    |                                                                                              |                                                                                     |                                                                                                    |                                                                                     | Exibir Fotos                   |  |  |  |
| Data de Validade:                                                                                                    |                                                                                              |                                                                                     |                                                                                                    |                                                                                     | <u>ua 05</u>                   |  |  |  |
|                                                                                                    |                                                                                              |                                                                                     |                                                                                                    | ~                                                                                   |                                |  |  |  |
| Data da Dasarras                                                                                                    | - **                                                                                         | Dado                                                                                | s da Prograi                                                                                            | <u>naçao</u>                                                                        |                                |  |  |  |
| Equipe da Programa                                                                                                    | çao:<br>nacão:                                                                               |                                                                                     |                                                                                                    |                                                                                     |                                |  |  |  |
| Equipo da Frograf                                                                                                    | nayaor                                                                                       | Dadaa d                                                                             | a Lasal da O                                                                                            | e e mên e i e                                                                       |                                |  |  |  |
| Matrícula do Imóv                                                                                                    | ol:                                                                                          | 2200050                                                                             | 0.25.0                                                                                                  | 04 1230 0068                                                                        |                                |  |  |  |
| Rota:                                                                                                    | 51.                                                                                          | 86                                                                                  | 86 Sequencial Rota: 0                                                                                   |                                                                                     |                                |  |  |  |
| Enderese da Osor                                                                                                    | rância                                                                                       | RUA DO I                                                                            | NDIO -                                                                                                  | - ELDORADO DELM                                                                     | IRO GOUVEIA AL                 |  |  |  |
| Endereço da Ocor                                                                                                    | rencia.                                                                                      | 57480-                                                                              |                                                                                                    |                                                                                     | 11                             |  |  |  |
| Ponto de Referênc                                                                                                    | :ia:                                                                                         |                                                                                     |                                                                                                    |                                                                                     |                                |  |  |  |
|                                                                                                    | Da                                                                                           | dos do Encor                                                                        | ramento da (                                                                                            | )rdem de Servico                                                                    |                                |  |  |  |
| Data da Execução                                                                                                    | :                                                                                            | 22/02/2022                                                                          | 2 16:49:14                                                                                              | and an an an and an and an                                                          |                                |  |  |  |
| Data da Execução: 22/02/2022 10:49:14                                                                                                    |                                                                                              |                                                                                     |                                                                                                    |                                                                                     |                                |  |  |  |
| Data da Execução                                                                                                    | no Sistema                                                                                   | 22/02/2022                                                                          | 2 16:37:47                                                                                              |                                                                                     |                                |  |  |  |
| Data da Execução<br>Data da Execução                                                                                                    | no Sistema:<br>amento:                                                                       | : 22/02/2022<br>Leit:SAND                                                           | 2 16:37:47<br>RO COSTA :                                                                                | SILVA.333                                                                           |                                |  |  |  |
| Data da Execução<br>Data da Execução<br>Parecer do Encerr                                                                                                    | no Sistema<br>amento:                                                                        | : 22/02/2022<br>Leit:SAND                                                           | 2 16:37:47<br>RO COSTA :                                                                                | SILVA.333                                                                           | 1                              |  |  |  |
| Data da Execução<br>Data da Execução<br>Parecer do Encerr<br>Área Pavimentaçã                                                                                                    | no Sistema<br>amento:<br>o:<br>vdo:                                                          | : 22/02/2022<br>Leit:SAND                                                           | 2 16:37:47<br>0RO COSTA :<br>m²                                                                         | SILVA.333                                                                           |                                |  |  |  |
| Data da Execução<br>Data da Execução<br>Parecer do Encerr<br>Área Pavimentaçã<br>Comercial Atualiza<br>Serviço Cobrado:                                                                                                    | no Sistema<br>amento:<br>o:<br>ado:                                                          | : 22/02/2022<br>Leit:SANE<br>NÄO<br>SIM                                             | 2 16:37:47<br>0RO COSTA :<br>m²                                                                         | SILVA.333                                                                           | h                              |  |  |  |
| Data da Execução<br>Data da Execução<br>Parecer do Encerr<br>Área Pavimentaçã<br>Comercial Atualiza<br>Serviço Cobrado:<br>Percentual da Cob                                                                                                    | no Sistema<br>amento:<br>o:<br>ado:<br>rança:                                                | : 22/02/2022<br>Leit:SAND<br>NÄO<br>SIM                                             | 2 16:37:47<br>RO COSTA :<br>m <sup>2</sup><br>0,00 %                                                    | SILVA.333                                                                           |                                |  |  |  |
| Data da Execução<br>Data da Execução<br>Parecer do Encerr<br>Área Pavimentaçã<br>Comercial Atualiza<br>Serviço Cobrado:<br>Percentual da Cob<br>Valor Cobrado:                                                                                                    | no Sistema<br>amento:<br>o:<br>ado:<br>irança:                                               | : 22/02/2022<br>Leit:SANE<br>NÄO<br>SIM                                             | 2 16:37:47<br>PRO COSTA :<br>m <sup>2</sup><br>0,00 %<br>0,00                                           | SILVA.333                                                                           | h                              |  |  |  |
| Data da Execução<br>Data da Execução<br>Parecer do Encerr<br>Área Pavimentaçã<br>Comercial Atualiza<br>Serviço Cobrado:<br>Percentual da Cob<br>Valor Cobrado:<br>Motivo do Encerra                                                                                                    | no Sistema<br>amento:<br>o:<br>ado:<br>prança:<br>mento:                                     | : 22/02/2022<br>Leit:SAND<br>NÃO<br>SIM<br>ATUALIZA                                 | 2 16:37:47<br>PRO COSTA :<br>m <sup>2</sup><br>0,00 %<br>0,00<br>CAO CADA                               | STLVA. 333                                                                          | REJEITAE                       |  |  |  |
| Data da Execução<br>Data da Execução<br>Parecer do Encerr<br>Área Pavimentaçã<br>Comercial Atualiza<br>Serviço Cobrado:<br>Percentual da Cob<br>Valor Cobrado:<br>Motivo do Encerra<br>Unidade do Encerr                                                                                           | no Sistema<br>amento:<br>o:<br>ado:<br>prança:<br>mento:<br>ramento:                         | : 22/02/2022<br>Leit:SAND<br>NÄO<br>SIM<br>ATUALIZA<br>63374                        | 2 16:37:47<br>RO COSTA :<br>m <sup>2</sup><br>0,00 %<br>0,00<br>CAO CADA<br>SUP DE AR                   | STLVA. 333<br>STRAL INTERNET F<br>REC E COBRANCA                                    | REJEITAE<br>A UN B BENTES      |  |  |  |
| Data da Execução<br>Data da Execução<br>Parecer do Encerr<br>Área Pavimentaçã<br>Comercial Atualiza<br>Serviço Cobrado:<br>Percentual da Cob<br>Valor Cobrado:<br>Motivo do Encerra<br>Unidade do Encerr<br>Suncionário:                                                                           | no Sistema<br>amento:<br>o:<br>ado:<br>vrança:<br>vrança:<br>ramento:<br>amento:<br>amento:  | : 22/02/2022<br>Leit:SAND<br>NÄO<br>SIM<br>ATUALIZA<br>63374<br>9998 G0             | 2 16:37:47<br>PRO COSTA :<br>m <sup>2</sup><br>0,00 %<br>0,00<br>CAO CADA<br>SUP DE AR<br>COM           | STLVA. 333<br>STRAL INTERNET F<br>REC E COBRANCA                                    | REJEITAE<br>A UN B BENTES      |  |  |  |
| Data da Execução<br>Data da Execução<br>Parecer do Encerr<br>Área Pavimentaçã<br>Comercial Atualiza<br>Serviço Cobrado:<br>Percentual da Cob<br>Valor Cobrado:<br>Motivo do Encerra<br>Unidade do Encerr<br>Suncionário:<br>Agente Comercial                                                       | no Sistema<br>amento:<br>o:<br>ado:<br>orança:<br>mento:<br>ramento:<br>amento:              | : 22/02/2022<br>Leit:SAND<br>NÄO<br>SIM<br>ATUALIZA<br>63374<br>9998 G0<br>59337784 | 2 16:37:47<br>DRO COSTA :<br>m <sup>2</sup><br>0,00 %<br>0,00<br>CAO CADA<br>SUP DE AR<br>COM<br>SANDRO | STILVA. 333<br>STRAL INTERNET F<br>REC E COBRANCA                                   | REJEITAE<br>A UN B BENTES      |  |  |  |
| Data da Execução<br>Data da Execução<br>Parecer do Encerr<br>Área Pavimentaçã<br>Comercial Atualiza<br>Serviço Cobrado:<br>Percentual da Cob<br>Valor Cobrado:<br>Motivo do Encerr<br>Unidade do Encerr<br>Unidade do Encerr<br>Funcionário:<br>Agente Comercial:<br>Serviço de Mediçã             | no Sistema<br>amento:<br>o:<br>ado:<br>vrança:<br>vrança:<br>amento:<br>amento:<br>amento:   | : 22/02/2022<br>Leit:SANE<br>NÄO<br>SIM<br>ATUALIZA<br>63374<br>9998 G0<br>59337784 | 2 16:37:47<br>PRO COSTA :<br>m <sup>2</sup><br>0,00 %<br>0,00<br>CAO CADA<br>SUP DE AR<br>COM<br>SANDRO | STEVA. 333<br>STRAL INTERNET F<br>REC E COBRANCA<br>COSTA SILVA                     | REJEITAE<br>A UN B BENTES      |  |  |  |
| Data da Execução<br>Data da Execução<br>Parecer do Encerr<br>Área Pavimentaçã<br>Comercial Atualiza<br>Serviço Cobrado:<br>Percentual da Cob<br>Valor Cobrado:<br>Motivo do Encerra<br>Unidade do Encerr<br>Suncionário:<br>Agente Comercial:<br>Serviço de Mediçã                                 | no Sistema<br>amento:<br>ado:<br>prança:<br>mento:<br>ramento:<br>amento:<br>amento:         | : 22/02/2022<br>Leit:SAND<br>NÃO<br>SIM<br>ATUALIZA<br>63374<br>9998 G0<br>59337784 | 2 16:37:47<br>PRO COSTA :<br>m <sup>2</sup><br>0,00 %<br>0,00<br>CAO CADA<br>SUP DE AR<br>COM<br>SANDRO | STILVA. 333<br>STRAL INTERNET F<br>REC E COBRANCA<br>COSTA SILVA                    | REJEITAC<br>AUN B BENTES       |  |  |  |
| Data da Execução<br>Data da Execução<br>Parecer do Encerr<br>Área Pavimentaçã<br>Comercial Atualiza<br>Serviço Cobrado:<br>Percentual da Cob<br>Valor Cobrado:<br>Motivo do Encerra<br>Unidade do Encerr<br>Junidade do Encerr<br>Funcionário:<br>Agente Comercial:<br>Serviço de Mediçã<br>Voltar | no Sistema<br>amento:<br>ado:<br>vrança:<br>vrança:<br>ramento:<br>ramento:<br>amento:<br>o: | : 22/02/2022<br>Leit:SANE<br>NÄO<br>SIM<br>ATUALIZA<br>63374<br>9998 G0<br>59337784 | 2 16:37:47<br>PRO COSTA :<br>m <sup>2</sup><br>0,00 %<br>0,00<br>CAO CADA<br>SUP DE AR<br>COM<br>SANDRO | SILVA. 333<br>STRAL INTERNET F<br>REC E COBRANCA<br>COSTA SILVA<br>Imprimir Parecer | REJEITAE<br>UN B BENTES        |  |  |  |

Base de Conhecimento de Gestão Comercial de Saneamento - https://www.gsan.com.br/

Trata-se do campo **Agente Comercial**. Nele, é possível visualizar o nome do agente comercial que encerrou a ordem de serviço em campo.

#### Consultar Foto da OS Ordem de Serviço: 9767155 Tipo de Serviço: DESOBSTRUCAO DE REDE DE ESGOTO CONVENCIONAL DURANTE SERVICO SERVICO FIM SERVICO DURANTE SERVICO Coordenada X: -5,8009840555640010 Coordenada Y: -35,2415513558720550 Coordenada X: -5,8009840555640010 Coordenada Y: -35,2415513558720550 Coordenada X: -5,8009840555640010 Coordenada X: -5,8009840555640010 nada Y: -35,2415513558720550 Coordenada Y: -35,2415513558720550 Data e Hora da Foto: 09/10/2019 11:20:14 Data e Hora da Foto: 09/10/2019 11:20:28 Data e Hora da Foto: 09/10/2019 11:20:41 Data e Hora da Foto: 09/10/2019 11:27:00 Fechar

**Consultar Fotos da Ordem de Serviço** 

Acima, é possível consultar as fotos registradas para a ordem de serviço. Para a **CAERN**, as informações são acrescidas pela *data* e *hora* em que as fotos foram tiradas, além das coordenadas do local de serviço no mapa. Clique na imagem para aumentar seu tamanho.

### Referências

**Consultar Ordem de Serviço** 

Manter Ordem de Serviço

Gerar Ordem de Serviço

#### **Termos Principais**

**Ordem de Serviço** 

### Vídeos

#### **Consultar Ordem de Serviço**

Clique aqui para retornar ao Menu Principal do GSAN

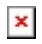

From: https://www.gsan.com.br/ - Base de Conhecimento de Gestão Comercial de Saneamento

Permanent link: https://www.gsan.com.br/doku.php?id=ajuda:consultar\_ordem\_de\_servico&rev=1646229369

Last update: 02/03/2022 13:56

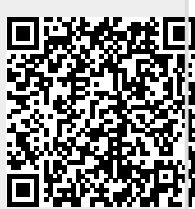